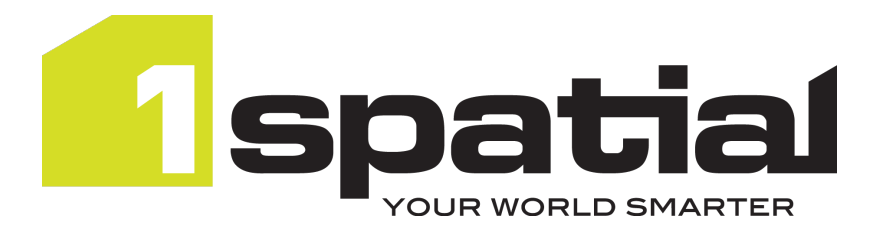

# 1SMS

# **Installation Guide**

# WildFly

Product Version: v 2.3

Document Version: v 2.0

Document Date: 14/12/2023

Copyright 2023 1 Spatial plc and its affiliates.

All rights reserved. Other trademarks are registered trademarks and the properties of their respective owners.

No part of this document or any information appertaining to its content may be used, stored, reproduced or transmitted in any form or by any means, including photocopying, recording, taping, information storage systems, without the prior permission of 1Spatial plc.

1Spatial Tennyson House Cambridge Business Park Cambridge CB4 0WZ United Kingdom **Phone: +**44 (0)1223 420414

Fax: +44 (0)1223 420044

Web: www.1spatial.com

Every effort has been made to ensure that the information contained in this document is accurate at the time of printing. However, the software described in this document is subject to continuous development and improvement. 1Spatial plc reserves the right to change the specification of the software. 1Spatial plc accepts no liability for any loss or damage arising from use of any information contained in this document.

# Contents

| 1 | Introduction                            | 1   |
|---|-----------------------------------------|-----|
|   | Audience                                | . 1 |
|   | Licenses                                | 1   |
|   | 1Spatial Product Support                | 1   |
| 2 | Installation Prerequisites              | . 2 |
|   | Installation Package                    | . 2 |
|   | Unpacking the Installation              | . 2 |
|   | config.json file                        | 2   |
|   | GO Publisher and GO Loader              | 3   |
|   | System Requirements                     | 4   |
|   | Database Creation                       | . 5 |
|   | Configuring Oracle                      | 7   |
| 3 | Pre-Install Configuration               | 8   |
|   | Installation Setup                      | . 8 |
|   | Access Through a Proxy or Load Balancer | 8   |
|   | Template File                           | 9   |
|   | Master Domain Configuration             | 10  |
|   | LDAP Configuration                      | 11  |
|   | LDAP in the configuration template      | 11  |
|   | Product Configuration                   | 14  |
|   | Product Setup                           | 14  |
|   | 1Exchange Configuration                 | 14  |
|   | 1Workflow Configuration                 | 17  |

| 1Transact Configuration                                              | 19 |
|----------------------------------------------------------------------|----|
| 1Plan Configuration                                                  |    |
| 1Integrate Configuration                                             |    |
| 1Integrate Engine Configuration                                      | 24 |
| Snowflake Configuration                                              |    |
| Security Settings                                                    |    |
| HTTPS Setup                                                          |    |
| Secure Cookies                                                       |    |
| 4 Creating a Domain                                                  |    |
| Installation of Domain                                               | 31 |
| 5 Clustering 1SMS                                                    |    |
| 6 Installing 1SMS                                                    |    |
| Installation of Products                                             |    |
| 7 Configuration                                                      | 35 |
| 1SMS Roles                                                           |    |
| 1Exchange Product Configuration                                      |    |
| Perform 1Exchange Product Configuration                              |    |
| Exchange Policies                                                    |    |
| URL Locations                                                        |    |
| FME Server                                                           |    |
| GO Loader and GO Publisher                                           |    |
| Managing Exchange Policies                                           |    |
| Creating an Exchange Policy                                          |    |
| Updating or Deleting an Exchange Policy                              | 41 |
| Copying an Exchange Policy                                           | 41 |
| Applying Adaptors to an Exchange Policy (GO Loader and GO Publisher) | 42 |

| Extraction FME Workspace Published Parameters |    |
|-----------------------------------------------|----|
| Submission FME Workspace Published Parameters |    |
| Policy Metadata                               |    |
| Grow Extents                                  | 45 |
| 1Plan Configuration                           |    |
| Initial Install                               |    |
| Configuring Email Notifications               | 47 |
| Notifications Settings                        |    |
| Notification Recipient Configuration          |    |
| 8 Testing the Installation                    |    |
| Testing the 1Exchange Installation            | 51 |
| Testing the 1Integrate Installation           |    |
| Testing the 1Plan Installation                | 51 |
| Testing the 1Transact Installation            |    |
| Testing the 1Workflow Installation            |    |
| 9 Upgrading an Installation                   |    |
| 10 Uninstalling 1SMS                          |    |
| I Ininstallation of Products                  | 54 |

1 Introduction

This guide explains how to install the 1Spatial Management Suite.

For more information about new features and changes in this release, and hardware and software requirements, refer to the provided release notes.

# Audience

This guide is intended for personnel responsible for the installation, configuration, and administration of software.

The procedures detailed in the guide should be performed by a system administrator who is familiar with the application environment of the organisation.

# Licenses

1 Spatial Management Suite licences will be issued via email.

# **1Spatial Product Support**

If assistance is required during installation, please call 1Spatial support on +44 (0)1223 423069, or visit the support section of the 1Spatial website via the Services menu at <u>www.1spatial.com</u>.

# 2 Installation Prerequisites

Before installing 1 Spatial Management Suite, ensure that the following prerequisites have been met (in accordance with the *1 Spatial Management Suite Release Notes*):

- The appropriate application servers have been configured (this is required for the installation of 1Workflow on WebLogic, see the **1SMS Installation** Guide: WebLogic for more information)
- The correct version of Java has been installed
- The database schemas have been set up (see "Database Creation" on page 5)
- Individual component requirements (see individual release notes for details)

# **Installation Package**

# **Unpacking the Installation**

A single delivery file is provided that includes a zipped installation directory containing the components for which you are licensed.

Unzip the delivery file to an installation directory on your server. It is recommended that this is in a fixed and known location, as the installer produces configuration files and logs that may be useful for your records and will be used by future upgrades to the products. Do not unzip the files within the installation directory, as this is done by the installation application.

## config.json file

The installation reads a **.json** file to provide the settings for your installation. This file is a record of your current configuration.

The .json file will be written out to the installation directory, a template file is supplied with the release notes to be tailored to your installation.

Note: Passwords are in the .json file.

**Note**: It is important that the **.json** file is saved for future use as it will be used when any software upgrade is installed, ensuring that settings are maintained between versions.

### GO Publisher and GO Loader

1Exchange can be configured by setting up GO Loader and GO Publisher **Products** to define how data is loaded and extracted, plus files to enable conflict resolution and to define the target GML schema as an XSD.

FME Server can be used for additional conversion of the resulting GML through FME Adaptors (see 1Exchange admin section). Alternatively, FME Server can be used to convert directory from the Oracle data into the format your editing client requires.

**Note**: In this instance, a **Product** refers to a configuration file that defines the way that data is published and imported using **GO Loader** and **GO Publisher**.

If setting 1Exchange up to work in this way, these files are required as part of the initial installation and can also be further configured later as required.

**Note**: 1Exchange requires GO Loader Desktop v 1.8 and GO Publisher Desktop v 4.0.

**Note**: For more information on configuring these files, see "1Exchange Product Configuration " on page 36.

# **System Requirements**

Please see the provided release notes for specific system requirements for this release.

The minimum and recommended system requirements for the entire 1SMS suite are as follows:

| Component  | Memory<br>Minimum | Memory<br>Recommended | Core<br>Minimum | Core<br>Recommended                    | Clustering                                    |
|------------|-------------------|-----------------------|-----------------|----------------------------------------|-----------------------------------------------|
| 1SMS Suite | 12GB              | 16GB                  | 8               | 16, especially with additional Engines | Use these<br>guidelines for<br>each instance. |

If installing individual components then the system requirements are as follows:

| Component | Memory<br>Minimum | Memory<br>Recommended | Core<br>Minimum | Core Recommended | Clustering                                    |
|-----------|-------------------|-----------------------|-----------------|------------------|-----------------------------------------------|
| 1Workflow | 4GB               | 6GB                   | 2               | N/a              | Use these<br>guidelines for<br>each instance. |
| 1Plan     | 1.5GB             | 2GB                   | 1               | N/a              | Use these<br>guidelines for<br>each instance. |
| 1Transact | 1.5GB             | 2GB                   | 1               | N/a              | Use these<br>guidelines for<br>each instance. |

| Component                      | Memory<br>Minimum | Memory<br>Recommended | Core<br>Minimum | Core Recommended                                                                    | Clustering                                    |
|--------------------------------|-------------------|-----------------------|-----------------|-------------------------------------------------------------------------------------|-----------------------------------------------|
| 1Exchange without<br>Snowflake | 1.5GB             | 2GB                   | 1               | N/a                                                                                 | Use these<br>guidelines for<br>each instance. |
| 1Exchange with<br>Snowflake    | 3GB               | 4GB                   | 2               | N/a                                                                                 | Use these<br>guidelines for<br>each instance. |
| 1Integrate                     | 3GB               | 4GB                   | 2               | If using more than 1 engine, then 1<br>core + 1 additional for each engine<br>used. | Use these<br>guidelines for<br>each instance. |
| 1Generalise                    | 3GB               | 4GB                   | 2               | If using more than 1 engine, then 1<br>core + 1 additional for each engine<br>used. | Use these<br>guidelines for<br>each instance. |

### **Database Creation**

1 Spatial Management Suite components require access to a database to store configuration data.

Users and schemas must be created in advance of product installation, during which you will be prompted for database locations, schema names and passwords.

The following table suggests name for the schemas to provide consistency, but for security purposes, does not suggest a password.

| Schema                                          | Use | Suggested name |  |  |  |  |
|-------------------------------------------------|-----|----------------|--|--|--|--|
| For specific 1Spatial Management Suite products |     |                |  |  |  |  |

| Schema                             | Use                                                                                                    | Suggested name                                                                                                    |
|------------------------------------|----------------------------------------------------------------------------------------------------|----------------------------------------------------------------------------------------------------|
| 1Plan Repository                   | Storing configuration for 1 Plan as well as all job metadata                                                                                                    | sms_plan                                                                                                    |
| 1Exchange<br>Repository            | Stores 1Exchange configuration and job package metadata                                                                                                    | sms_exchange                                                                                                    |
| 1Exchange<br>GO Loader<br>database | GO Loader is a component used by 1Exchange and normally it is given its own schema                                                                                                    | sms_goloader                                                                                                    |
| 1Exchange GO<br>Publisher database | GO Publisher is another component used by 1Exchange and again it is normally is given its own schema                                                                                                    | sms_gopublisher                                                                                                    |
| 1Integrate<br>Repository           | Stores the repository of 1Integrate rules and is used to store data validation sessions                                                                                                    | sms_integrate                                                                                                    |
| 1Workflow<br>Repository            | Stores the configuration for the 1Workflow component                                                                                                    | sms_workflow                                                                                                    |
| For all 1Spatial Mana              | gement Suite products                                                                                                    |                                                                                                    |
| Feature data                       | The main location of the feature data being managed by 1SMS.<br>This value is used by 1Transact to make calls to Oracle Workspace<br>Manager and is the main schema from which data will be read from<br>and written to by 1Exchange.       | Note: This usually already<br>exists and will be site-specific.<br>Tables to be managed must be<br>version-enabled. |
|                                    | <b>Note:</b> During 1Exchange configuration (see "1Exchange Product<br>Configuration " on page 36), GO Publisher and GO Loader products can<br>override this in order to read and write from different schemas within the same<br>database. |                                                                                                    |
| Security schema                    | Storage space for security tokens created when users log on to applications                                                                                                    | sms_security                                                                                                    |

#### **Configuring Oracle**

All necessary tables will be created within the schemas.

Normally, all schemas are created in the same database instance, and the GO Loader and GO Publisher schemas must be in the same instance as the feature data. The database location is prompted whenever the schema user name or password is prompted.

This database location must be in the jdbc thin client format: jdbc:oracle:thin:@[hostname]:[port]:[service\_name]

<sup>3</sup> Pre-Install Configuration

Some additional configuration steps are required once the software components have been installed.

# **Installation Setup**

The installation of 1SMS on WildFly requires, at a minimum, the set-up of a configuration file. In order to facilitate the ease of installation a minimum requirements template file is supplied. A number of parameters will need to be defined in order to install the full 1SMS suite.

During initial configuration refer to the template and this document. Configuration should be carried out in a single **config.json** file, but for clarity of documentation has been split into the individual sections:

- Master Domain Configuration
- LDAP Configuration
- Clustering Configuration (Optional)
- Product Configuration
  - 1Exchange
  - 1Workflow
  - 1Transact
  - 1Plan
  - 1Integrate
  - 1Integrate Engines
- Snowflake Products

# Access Through a Proxy or Load Balancer

If you are going to access 1SMS through a proxy or load balancer, then the download URL for 1Exchange packages will need to be adjusted to use the proxy or load balancer URL.

**Example**: 1Exchange is installed on machine1.myCompany.local/lexchange, but proxy access is via 1sms.myCompany.com/lexchange. To ensure the connection will work as expected, use the restBaseURL parameter to specify the external service address to be used by clients for the download of job packages.

# **Template File**

The template file supplied includes the Elements required for minimum installation. These can be configured alone for a basic installation of 1SMS. If further customisation is desired then there are a number of additional optional parameters that can be implemented.

The file is called **example-configuration.json** and is supplied with the release notes.

Note: Once you have edited this file, it must be renamed to config.json

Upon completion of configuration, place the file next to the installer JAR.

# Master Domain Configuration

The parameters below are for the Domain creation. If the suite is to be clustered these are the settings applicable to the Master Domain. For information regarding the clustering of 1SMS on WildFly, please refer to "Clustering 1SMS" on page 32.

| Element             | Description                                    | Туре   | Required | Notes                        |
|---------------------|------------------------------------------------|--------|----------|------------------------------|
| "host"              | The name of the host machine                   | string | Required | N/a                          |
| "nodeType"          | The designation for the master node            | string | Required | Default value is<br>"master" |
| "domainDatasources" | The sources of data used by the domain.        | string | Required | N/a                          |
| "name"              | The name of the domain datasource              | string | Required | N/a                          |
| "url"               | The location of the domain datasource          | string | Required | N/a                          |
| "user"              | The username required to access the datasource | string | Required | N/a                          |
| "password"          | The password required to access the datasource | string | Required | N/a                          |

If you are not clustering your installation, please continue to the "Installing 1SMS" on page 34.

# **LDAP Configuration**

1SMS on WildFly is a secured system using an LDAP server to provide the authentication. The services that make up 1SMS need to connect to the LDAP server using an authentication provider.

**Note**: Ensure that the groups filter returns a reasonable amount of groups. For very large organisations or organisations who are part of a larger LDAP directory, a suitable filter will ensure that only relevant groups are listed. If there are many groups in your LDAP system then ask your IT department (or search online for LDAP filter definitions) for help with defining the groups filter.

The settings below are standard settings required to access an LDAP server. Please consult with your IT department for details of your organisation's LDAP server.

#### LDAP in the configuration template

| Element |              | Description                                                 | Туре        | Required | Notes |
|---------|--------------|-------------------------------------------------------------|-------------|----------|-------|
| "ldap"  |              | The Root element.                                           | ldap object | Required | N/a   |
|         | "url"        | The location of the LDAP server.                            | string      | Required | N/a   |
|         | "principal"  | The username required for access to the LDAP server.        | string      | Required | N/a   |
|         | "credential" | The password required for access to the LDAP server.        | string      | Required | N/a   |
|         | "userDn"     | The base DN of the tree in the LDAP directory that contains | string      | Required | N/a   |

| Element |                  | Description                                                                 | Туре    | Required | Notes                                                                     |
|---------|------------------|-----------------------------------------------------------------------------|---------|----------|---------------------------------------------------------------------------|
|         |                  | users.                                                                      |         |          |                                                                           |
| "       | 'groupDn"        | The base DN of the tree in the LDAP directory that contains groups.         | string  | Required | N/a                                                                       |
| "       | 'userAttribute"  | The LDAP attribute to use as the login name.                                | string  | Required | N/a                                                                       |
| "       | 'memberDn"       | The base DN of the tree in the LDAP directory that contains members.        | string  | Required | N/a                                                                       |
| "       | 'groupMemberDn"  | The base DN of the tree in the LDAP directory that contains members groups. | string  | Required | N/a                                                                       |
| "       | "groupAttribute" | The LDAP attribute to use as the group name.                                | string  | Required | N/a                                                                       |
| "       | 'referral"       | Indicates how to manage referrals.                                          | string  | Required | The possible property settings are: ignore, follow and throw.             |
| "(      | groupFilter"     | The filter used to search groups.                                           | string  | Required | N/a                                                                       |
| "       | 'userFilter"     | The filter used to search users.                                            | string  | Required | N/a                                                                       |
| T       | 'displayName''   | The LDAP attribute to be used when populating the 1Plan user dropdowns      | string  | Required | N/a                                                                       |
| "       | "pageSize"       | Define the size of each page of results to be returned when                 | integer | Optional | The default value is "1000". If used,<br>you must set this to be the same |

| Element | Description               | Туре | Required | Notes                                                 |
|---------|---------------------------|------|----------|-------------------------------------------------------|
|         | querying the LDAP server. |      |          | or less than the "size limit" defined on your server. |

# **Product Configuration**

### **Product Setup**

Each product in 1SMS requires a minimum configuration for installation.

| Element    | Description                                                             | Туре                     | Required | Notes |
|------------|-------------------------------------------------------------------------|--------------------------|----------|-------|
| "products" | The Root element under which all product configuration will be defined. | array of product objects | Required | N/a   |

#### 1 Exchange Configuration

| Element       | Description                                                  | Туре                              | Required | Notes                                                                                                    |
|---------------|--------------------------------------------------------------|-----------------------------------|----------|----------------------------------------------------------------------------------------------------|
| "name"        | "exchange", the name<br>of the product. The<br>Root element. | string                            | Required | The name value of "exchange" is required.                                                                                                   |
| "datasources" | The datasources used by 1Exchange. The Root element.         | array of<br>datasource<br>objects | Required | 1 Exchange requires five datasources in order to work. Each is organised as per this guide and included in the template config file.        |
| "name"        | The name of the datasource.                                  | string                            | Required | Values include:<br>• "ExchangeRepository"<br>• "ExchangeFeatureDS"<br>• "GPConfigDS"<br>• "GoLoaderRepository"<br>• "GoPublisherRepository" |

| Element           | Description                                          | Туре    | Required | Notes                                                                                       |
|-------------------|------------------------------------------------------|---------|----------|---------------------------------------------------------------------------------------------|
| "url"             | The location of the datasource.                      | string  | Required | N/a                                                                                         |
| "user"            | The username to access the data store.               | string  | Required | N/a                                                                                         |
| "password"        | The password to access the data store.               | string  | Required | N/a                                                                                         |
| "httpPort"        | The starting HTTP port.                              | integer | Optional | The default value is "7115".                                                                |
| "httpsPort"       | The starting HTTPS port.                             | integer | Optional | The default value is "8115".                                                                |
| autoStart         | Configure the server to start when the domain starts | boolean | Optional | The default value is false.                                                                 |
| "minHeap"         | The minimum memory settings of the server.           | integer | Optional | The default value is "512m".                                                                |
| "maxHeap"         | The maximum memory settings of the server.           | integer | Optional | The default value is "1536m".                                                               |
| "serversPerHost"  | The number of servers to be used, per host.          | integer | Optional | Default is 1.                                                                               |
| "hosts"           | The target hosts on which to install exchange.       | string  | Required | N/a                                                                                         |
| "goloaderLicence" | The location of the GO Loader Licence.               | string  | Required | This is the local location of the GO Loader licence to be used in the installation of 1SMS. |

| Element              | Description                              | Туре         | Required | Notes                                                                                                    |
|----------------------|------------------------------------------|--------------|----------|----------------------------------------------------------------------------------------------------|
| "gopublisherLicence" | The location of the gopublisher Licence. | string       | Required | This is the local location of the gopublisher licence to be used in the installation of 1SMS.                                                                                                    |
| "jvmArgs"            | exchanges server start parameters.       | object array | Required | N/a                                                                                                    |
| name                 | The name of the JVM argument.            | string       | Required | Both the "publisherUrl" and the "loaderUrl" will<br>need to be specified.<br>If 1Exchange is to be behind a proxy or a load<br>balancer, "restBaseUrl" will need to be specified.                                                                                                    |
| value                | Parameter value                          | string       | Required | URLs for the "publisherUrl" and the "loaderUrl"<br>will need to be specified as<br>[localhost]:7115 or<br>[machinename]:7115<br>The restBaseUrl for proxy or load balancer will<br>need the value:<br>"http://_[loadbalancer/proxy]_<br>/restview/rest"<br>The restBaseUrl parameter can be used to<br>control the URL from which your packages are<br>downloaded. |

# **1Workflow Configuration**

| Element          | Description                                          | Туре                              | Required | Notes                                                    |
|------------------|------------------------------------------------------|-----------------------------------|----------|----------------------------------------------------------|
| "name"           | "workflow-worklist ", the name of the product.       | string                            | Required | N/a                                                      |
| "datasources"    | The datasources used by 1Workflow.The Root element.  | array of<br>datasource<br>objects | Required | 1Workflow requires a single datasource in order to work. |
| "name"           | The name of the datasource.                          | string                            | Required | The value is "MsWorkflowDs".                             |
| "url"            | The location of the datasource.                      | string                            | Required | N/a                                                      |
| "user"           | The username to access the datastore.                | string                            | Required | N/a                                                      |
| "password"       | The password to access the datastore.                | string                            | Required | N/a                                                      |
| "httpPort"       | The starting HTTP port.                              | integer                           | Optional | The default value is "7122".                             |
| "httpsPort"      | The starting HTTPS port.                             | integer                           | Optional | The default value is "8122".                             |
| autoStart        | Configure the server to start when the domain starts | boolean                           | Optional | The default value is false.                              |
| "minHeap"        | The minimum memory settings of the server.           | integer                           | Optional | The default value is "128m".                             |
| "maxHeap         | The maximum memory settings of the server.           | integer                           | Optional | The default value is "256m".                             |
| "serversPerHost" | The number of servers to be used, per host.          | integer                           | Optional | Default is 1.                                            |
| "hosts"          | The name of the host machine.                        | string                            | Required | N/a                                                      |

# **1Transact Configuration**

| Element          | Description                                             | Туре                        | Required | Notes                                                    |
|------------------|---------------------------------------------------------|-----------------------------|----------|----------------------------------------------------------|
| "name"           | "transact", the name of the product.                    | string                      | Required | N/a                                                      |
| "datasources"    | The datasources used by 1Transact.<br>The Root element. | array of datasource objects | Required | 1Transact requires a single datasource in order to work. |
| "name"           | The name of the datasource.                             | string                      | Required | The value is "TransactRepository".                       |
| "url"            | The location of the datasource.                         | string                      | Required | N/a                                                      |
| "user"           | The username to access the datastore.                   | string                      | Required | N/a                                                      |
| "password"       | The password to access the datastore.                   | string                      | Required | N/a                                                      |
| "httpPort"       | The starting HTTP port.                                 | integer                     | Optional | The default value is "7007".                             |
| "httpsPort"      | The starting HTTPS port.                                | integer                     | Optional | The default value is "8007".                             |
| autoStart        | Configure the server to start when the domain starts    | boolean                     | Optional | The default value is false.                              |
| "minHeap"        | The minimum memory settings of the server.              | integer                     | Optional | The default value is "128m".                             |
| "maxHeap"        | The maximum memory settings of the server.              | integer                     | Optional | The default value is "256m".                             |
| "serversPerHost" | The number of servers to be used, per host.             | string                      | Optional | Default is 1.                                            |
| "hosts"          | The name of the host machine.                           | string                      | Required | N/a                                                      |

# **1Plan Configuration**

| Element          | Description                                          | Туре                              | Required | Notes                                                |
|------------------|------------------------------------------------------|-----------------------------------|----------|------------------------------------------------------|
| "name"           | "plan", the name of the product.                     | string                            | Required | N/a                                                  |
| "datasources"    | The datasources used by 1Plan.<br>The Root element.  | array of<br>datasource<br>objects | Required | 1Plan requires a single datasource in order to work. |
| "name"           | The name of the datasource.                          | string                            | Required | The value is "MsPlanDS".                             |
| "url"            | The location of the datasource.                      | string                            | Required | N/a                                                  |
| "user"           | The username to access the datasource.               | string                            | Required | N/a                                                  |
| "password"       | The password to access the datasource.               | string                            | Required | N/a                                                  |
| "httpPort"       | The starting HTTP port.                              | integer                           | Optional | The default value is "7112".                         |
| "httpsPort"      | The starting HTTPS port.                             | integer                           | Optional | The default value is "8112".                         |
| autoStart        | Configure the server to start when the domain starts | boolean                           | Optional | The default value is false.                          |
| "minHeap"        | The minimum memory settings of the server.           | integer                           | Optional | The default value is "256m".                         |
| "maxHeap"        | The maximum memory settings of the server.           | integer                           | Optional | The default value is "1024m".                        |
| "serversPerHost" | The number of servers to be used, per host.          | string                            | Optional | Default is 1                                         |

| Element   | Description                                 | Туре    | Required | Notes                                                                                                    |
|-----------|---------------------------------------------|---------|----------|----------------------------------------------------------------------------------------------------|
| "hosts"   | The name of the host machine.               | string  | Required | N/a                                                                                                    |
| "jvmArgs" | 1 Plan server start parameters.             | array   | Required | N/a                                                                                                    |
| "name"    | The name of the machine arguments.          | string  | Required | <ol> <li>The six required object "name" values are:</li> <li>"jgroups.udp.infinispan.mcast_addr"</li> <li>"jgroups.udp.infinispan.mcast_port"</li> <li>"jgroups.udp.hibernate_mcast_addr"</li> <li>"jgroups.udp.hibernate_mcast_port"</li> <li>"jgroups.udp.mcast_addr"</li> <li>"jgroups.udp.mcast_port"</li> </ol> |
| "value"   | The location value of the machine argument. | integer | Required | These need to be unique values within your<br>envionment.<br>The location value of the specified<br>jvmArgs.                                                                                                    |

# **1Integrate Configuration**

| Element       | Description                                               | Туре                           | Required | Notes                                                                                   |
|---------------|-----------------------------------------------------------|--------------------------------|----------|-----------------------------------------------------------------------------------------|
| "name"        | "1 Integrate" the name of the product.                    | string                         | Required | N/a                                                                                     |
| "datasources" | The sources of data used by 1Integrate. The Root element. | array of datasource<br>objects | Required | 1Integrate requires two datasources in order to work.                                   |
| "name"        | The name of the datasource.                               | string                         | Required | The value of the datasources are: "IntegrateRepository" and "IntegrateRepositoryLocal". |
| "url"         | The location of the datasource.                           | string                         | Required | N/a                                                                                     |
| "user"        | The username to access the datasource.                    | string                         | Required | N/a                                                                                     |
| "password"    | The password to access the datasource.                    | string                         | Required | N/a                                                                                     |
| "deployments" | The deployment object.                                    | object                         | Required | N/a                                                                                     |
| "name"        | The name of the 1Integrate deployment.                    | string                         | Required | Do not change.                                                                          |
| "extensions"  | The locations of any custom built-ins or Data Stores.     | string                         | Optional | Default value is null [].                                                               |
| "httpPort"    | The starting HTTP port.                                   | integer                        | Optional | The default value is "7004".                                                            |
| "httpsPort"   | The starting HTTPS port.                                  | integer                        | Optional | The default value is "8004".                                                            |
| autoStart     | Configure the server to start when the domain starts      | boolean                        | Optional | The default value is false.                                                             |
| "minHeap"     | The minimum memory settings of the server.                | integer                        | Optional | The default value is "512m".                                                            |

| Element          | Description                                      | Туре    | Required | Notes                                                                                                    |
|------------------|--------------------------------------------------|---------|----------|----------------------------------------------------------------------------------------------------|
| "maxHeap"        | The maximum memory settings of the server.       | integer | Optional | The default value is "1024m".                                                                                                    |
| "serversPerHost" | The number of servers to be used, per host.      | string  | Optional | Default is 1.                                                                                                    |
| "hosts"          | The name of the host machine.                    | string  | Required | N/a                                                                                                    |
| "jvm Args"       | The array of Java machine arguments.             | array   | Required | N/a                                                                                                    |
| "name"           | The name of the machine argument to be accessed. | string  | Required | The three required object<br>"name" values are:<br>1. "max.errors"<br>2. "ls_license"<br>3. "cache.directory"                                                                                                    |
| "value"          | The location value of the machine argument.      | string  | Required | The location value of the<br>specified jvmArgs. The values,<br>which correspond with the<br>numbered names above, are:<br>1. "1000" this is a default<br>value<br>2. "LOCATION/license.lic"<br>3. "[LOCATION]/<br>[cachedirectory]" |

# **1Integrate Engine Configuration**

| Element       |              | Description                                                     | Туре                              | Required | Notes                                                                                                  |
|---------------|--------------|-----------------------------------------------------------------|-----------------------------------|----------|----------------------------------------------------------------------------------------------------|
| "name"        |              | "1 Integrate-queue", the name of the product.                   | string                            | Required | N/a                                                                                                    |
| "datasources" |              | The sources of data used by 1Integrate nodes. The Root element. | array of<br>datasource<br>objects | Required | N/a                                                                                                    |
|               | "name"       | The name of the datasource.                                     | string                            | Required | The name values of the<br>datasources are:<br>"IntegrateRepository" and<br>"IntegrateRepositoryLocal". |
|               | "url"        | The location of the datasource.                                 | string                            | Required | N/a                                                                                                    |
|               | "user"       | The username to access the datasource.                          | string                            | Required | N/a                                                                                                    |
|               | "password"   | The password to access the datasource.                          | string                            | Required | N/a                                                                                                    |
| "deployments" |              | The deployment object.                                          | object                            | Optional | N/a                                                                                                    |
|               | "name"       | The deployment name if custom extensions are to be added.       | string                            | Optional | N/a                                                                                                    |
|               | "extensions" | A string array of JAR files that extend 1Integrate.             | string array                      | Optional | N/a                                                                                                    |
| "httpPort"    |              | The starting HTTP port.                                         | integer                           | Optional | The default value is "7009".                                                                           |

| Element          |         | Description                                                                                                    | Туре    | Required | Notes                                                                                                    |
|------------------|---------|----------------------------------------------------------------------------------------------------|---------|----------|----------------------------------------------------------------------------------------------------|
| "httpsPort"      |         | The starting HTTPS port.                                                                                                    | integer | Optional | The default value is "8009".                                                                                                    |
| autoStart        |         | Configure the server to start when the domain starts                                                                                | boolean | Optional | The default value is false.                                                                                                    |
| "minHeap"        |         | The minimum memory settings of the server.                                                                                          | integer | Optional | The default value is "512m".                                                                                                    |
| "maxHeap"        |         | The maximum memory settings of the server.                                                                                          | integer | Optional | The default value is "1024m".                                                                                                    |
| "serversPerHost" |         | The number of servers to create, per<br>host. each server requires a unique port,<br>which starts from the starting port<br>values. | integer | Optional | The default is 2.                                                                                                    |
| "hosts"          |         | The name of the host machine.                                                                                                    | string  | Required | N/a                                                                                                    |
| "jvmArgs"        |         | 1Integrate server start parameters.                                                                                                 | array   | Required | N/a                                                                                                    |
|                  | "name"  | The name of the J                                                                                                    | string  | Required | The three required object<br>"name" values are:<br>1. "max.errors"<br>2. "ls_license"<br>3. "cache.directory"                                                   |
|                  | "value" | The location value of the machine argument.                                                                                         | string  | Required | The location value of the<br>specified jvm Args. The values,<br>which correspond with the<br>numbered names above, are:<br>1. "1000" this is a default<br>value |

| Element | Description | Туре | Required | Notes                                                                                             |
|---------|-------------|------|----------|---------------------------------------------------------------------------------------------------|
|         |             |      |          | <ol> <li>2. "[LOCATION]/ [license].lic"</li> <li>3. "[LOCATION]/<br/>[cachedirectory]"</li> </ol> |

# Snowflake Configuration

| Element                      | Description                                                                                                 | Туре                | Required | Notes                                                                                                    |
|------------------------------|----------------------------------------------------------------------------------------------------|---------------------|----------|----------------------------------------------------------------------------------------------------|
| "snowflakeProducts"          | The Root element.                                                                                           | snowflake<br>object | Required | N/a                                                                                                    |
| "name"                       | Name of the Snowflake Products                                                                              | string              | Required | N/a                                                                                                    |
| "translationConfigFile"      | Location of the file                                                                                        | string              | Optional | If this is not specified,<br>any conflict resolution<br>jobs (created when an<br>exchange package tries<br>to modify a feature that<br>has already been<br>modified since the data<br>was extracted) cannot<br>be uploaded. |
| "goLoaderProjectFile"        | Location of the file that has been configured to load the uploaded GML into the feature database tables.    | string              | Required | N/a                                                                                                    |
| "goLoaderSchemaDirectory"    | Location of the file that describes the feature data to be uploaded by GO Loader.                           | string              | Required | N/a                                                                                                    |
| "goPublisherProjectFile"     | Location of the file that has been configured to extract GML from the feature database tables.              | string              | Required | N/a                                                                                                    |
| "goPublisherSchemaDirectory" | Location of the file project file that has been configured to extract GML from the feature database tables. | string              | Required | N/a                                                                                                    |

| Element                           | Description                                                   | Туре   | Required | Notes                             |
|-----------------------------------|---------------------------------------------------------------|--------|----------|-----------------------------------|
| "goPublisherRootSchemaFile"       | Location of the file                                          | string | Required | N/a                               |
| "goPublisherFeatureRelationsFile" | Location of the file                                          | string | Required | N/a                               |
| "datasource"                      | The data source used by the Snowflake products                | object | Required | N/a                               |
| "name"                            | The name of the datasource in use                             | string | Required | N/a                               |
| "url"                             | The location of the datasource in use                         | string | Required | N/a                               |
| "user"                            | The username required for access to the datasource            | string | Required | N/a                               |
| "password"                        | The password required                                         | string | Required | N/a                               |
| "jndi"                            |                                                               | string | Required | N/a                               |
| "driver"                          | The JDBC driver in WildFly to use for the database connection | string | Required | The value must be set to "oracle" |

# Security Settings

If you need to secure your environment the following can be used:

# **HTTPS Setup**

If you want to set up an HTTPS domain then the following will need to be included in the **config.json**. This is included in the example-configuration-secure-[version].json.

| Element            | Description                                                              | Туре       | Required                          | Notes                                                                                                    |
|--------------------|--------------------------------------------------------------------------|------------|-----------------------------------|----------------------------------------------------------------------------------------------------|
| "https"            |                                                                          | dictionary | Optional                          |                                                                                                    |
| "keystoreLocation" | The location of<br>the keystore<br>file                                  | string     | Required if<br>https<br>specified | This can<br>be an<br>absolute<br>path or<br>relative to<br>the<br>working<br>directory<br>of the<br>installer. |
| "keystorePassword" | The password to the keystore                                             | string     | Required if<br>https<br>specified | N/A                                                                                                    |
| "keyAlias"         | The alias of<br>the key you<br>wish to use<br>within the<br>keystore     | string     | Required if<br>https<br>specified | N/A                                                                                                    |
| "keyPassword"      | The password<br>for the key you<br>wish to use<br>within the<br>keystore | string     | Required if<br>https<br>specified | N/A                                                                                                    |

It is recommenced that you also set the flag below to stop cookies from being transmitted over HTTP.

## **Secure Cookies**

If you are managing an HTTPS enabled domain, it is recommended that you set a flag which will stop cookies from being transmitted over HTTP. 1

Before launching the installer, open the config.json and add the following to the jvm Args section of each product you wish to secure:

Note: It is not recommended that you apply the flag to Snowflake products.

```
{
"name": "1sms.cookie.secure",
"value": "true"
}
```

**Note:** If you would like to secure products that have already been installed, this can be achieved by adding the jvm Arg manually to each product you wish to secure (within the WildFly console).

# 4 Creating a Domain

Once the set up of your configuration JSON is complete, the following steps will install 1SMS on WildFly.

### Installation of Domain

- 1. Open the relevant Command-Line Interpreter (e.g Windows PowerShell) within the .jar directory.
- 2. Typejava -jar [Installer\_Filename] -o domain

**Note**: Typing -f, followed by a directory or a full path when creating a domain will install it at that location e.g.: -f [file path]

**Warning**: Any subsequent installation runs will need to reference this location, otherwise the default location will be used and no domain will be available, resulting in failure.

**Note**: The port for WildFly defaults to 9001, but this can be overridden by providing the relevant runtime property to the JAR command.

The domain creation will automatically create an admin user, with a random password, this can also be overridden in the JAR properties. The random password is created in a file within the directory called "Secrets".

To override the port or create your own password enter:

- -Dadmin.password.override=[OPTIONAL\_PASSWORD]
- -Dwildfly.console.port=[OPTIONAL\_PORT]

```
e.g.:java -jar -Dadmin.password.override=[OPTIONAL_PASSWORD] -
Dwildfly.console.port=[OPTIONAL_PORT] [Installer_Filename] -o
domain
```

3. This should now create the relevant domain node for your installation of 1SMS.

5 Clustering 1SMS

In order to create a clustered domain, you will need to configure and add the slave nodes.

The process is similar to the configuration and installation of the domain on the "master" node, and the config file can be re-used, with the following caveats and changes, replacing the parameters defined in "Master Domain Configuration" on page 10 with the following:

| Element    |              | Description                                                       | Туре   | Required | Notes                                                                                                    |
|------------|--------------|-------------------------------------------------------------------|--------|----------|----------------------------------------------------------------------------------------------------|
| "host"     |              | The name of<br>the slave host<br>machine                          | string | Required | N/a                                                                                                    |
| "nodeType" |              | The<br>designation<br>for the slave<br>node                       | string | Required | The value<br>required for<br>a clustered<br>node is<br>"slave"                                                                            |
| "slave"    |              | The slave<br>object                                               | object | Required | N/a                                                                                                    |
|            | "masterHost" | The host<br>name where<br>the "master"<br>domain was<br>installed | string | Required | N/a                                                                                                    |
|            | "masterPass" | Password<br>required to<br>access the<br>master host              | string | Required | The<br>masterPass<br>is a<br>randomly<br>generated<br>password<br>that can be<br>found in that<br>"secrets" file<br>on the<br>master node |

The rest of the configuration file copied from the master node will need to remain the same.

#### **CLUSTERING PROCESS**

- 1. For Exchange, ensure the restBaseUrl is set in the config file and pointing at the load balanced URL.
- 2. Install the master domain on the node you're designating as the primary node (see the steps in "Master Domain Configuration" on page 10).
- 3. Install the Slave domains on the nodes you wish to join to the cluster.
- 4. Install the products on the Master domain see "Product Configuration" on page 14. This will only automatically start the servers on the Master Domain, but will distribute the product to the Slave Nodes.
- 5. Install the Snowflake Products, see: "1Exchange Product Configuration " on page 36.
- 6. Take the **cluster\_patch.zip** file (produced by the installation steps) in the WildFly home directory: <u>wildfly-[version].Final</u> and place it in the WildFly home directories of each of the slave nodes.
- 7. Extract the directories from the **cluster\_patch.zip** file, ensuring to choose to replace all pre-existing files.
- 8. On each slave machine, edit the file jackrabbit\repository\repository.xml (specifically the cluster ID on line 44) to point to the relevant host.
- 9. From the WildFly management console on the master node, start the remaining servers.

# 6 Installing 1SMS

Once initial configuration and the domain creation is complete, the following steps will install 1SMS on WildFly.

**Note**: 1Workflow must always be installed in a WebLogic environment. We recommend this is installed after every other component is installed on WildFly, so that the WSDLs can be tested before entering them into the installation wizard. For more information on this installation process, see the *1SMS Installation Guide: WebLogic*.

### Installation of Products

- 1. Open the relevant Command-Line Interpreter (e.g Windows PowerShell) within the .jar directory.
- 2. Typejava -jar [Installation\_Filename] -o install

Warning: If you specified a file path when installing the domain you will need to type – f followed by the directory or full path you defined when running the installer.

**Note**: Optionally include the –d parameter if you do not want to start the servers created by the installation process.

**Note**: If you wish to install one component at a time, rather than the entire suite, enter the name of the product(s) you wish to install. You will need to call the product list by typing *-p* e.g: *-o install -p transact*. Multiple products can be entered in sequence if required. The product elements corresponding to the product for install are:

- 1Exchange= exchange
- 1Plan=plan
- 1Transact=transact
- 1Workflow Worklist=workflow-worklist
- 1Integrate=1Integrate
- 1Integrate Engine=1Integrate-queue
- 3. This will now install the suite of 1SMS products.

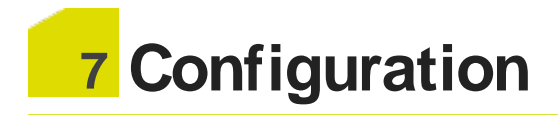

# **1SMS** Roles

1SMS creates roles for access to different levels of functionality for each product.

Each user who needs to use 1SMS must be allocated the appropriate roles.

**Note**: This role allocation is typically performed by the IT department.

**Note**: 1SMS roles will not grant Users access to 1Integrate. For information on configuring 1Integrate Users and Roles, please refer to 1Integrate documentation.

| Interface              | Roles                  |                       |              |                       |                       |            |                           |
|------------------------|------------------------|-----------------------|--------------|-----------------------|-----------------------|------------|---------------------------|
|                        | 1SM<br>S_<br>adm<br>in | exchan<br>ge_<br>user | plan<br>ner  | trans<br>act_<br>user | valida<br>te_<br>user | wor<br>ker | global_<br>superv<br>isor |
| 1 Exchange             |                        |                       |              |                       |                       |            |                           |
| /1exchange             | $\checkmark$           | $\checkmark$          | ×            | ×                     | ×                     | ×          | ×                         |
| /admin                 | ~                      | ×                     | ×            | ×                     | ×                     | ×          | ×                         |
| SOAP                   | $\checkmark$           | $\checkmark$          | ×            | ×                     | ×                     | ×          | ×                         |
| 1Plan                  |                        |                       |              |                       |                       |            |                           |
| /1plan                 | $\checkmark$           | ×                     | $\checkmark$ | ×                     | ×                     | ×          | ×                         |
| /1plan/jobsu<br>mmary/ | ~                      | ×                     | $\checkmark$ | ×                     | ×                     | ×          | $\checkmark$              |
| /admin                 | $\checkmark$           | ×                     | ×            | ×                     | ×                     | ×          | ×                         |
| SOAP                   | $\checkmark$           | ×                     | $\checkmark$ | ×                     | ×                     | ×          | ×                         |
| 1Transact              |                        |                       |              |                       |                       |            |                           |

The list of roles and their corresponding permissions are displayed below.

| Interface                  | Roles                  |                       |             |                       |                       |              |                           |
|----------------------------|------------------------|-----------------------|-------------|-----------------------|-----------------------|--------------|---------------------------|
|                            | 1SM<br>S_<br>adm<br>in | exchan<br>ge_<br>user | plan<br>ner | trans<br>act_<br>user | valida<br>te_<br>user | wor<br>ker   | global_<br>superv<br>isor |
| /1transact                 | $\checkmark$           | ×                     | ×           | $\checkmark$          | ×                     | ×            | ×                         |
| SOAP                       | $\checkmark$           | ×                     | ×           | $\checkmark$          | ×                     | ×            | ×                         |
| 1Integrate                 |                        |                       |             |                       |                       |              |                           |
| Validation<br>SOAP Service | ~                      | ×                     | ×           | ×                     | ~                     | ×            | ×                         |
| 1Workflow                  |                        |                       |             |                       |                       |              |                           |
| /1sms                      | $\checkmark$           | ×                     | ×           | ×                     | ×                     | $\checkmark$ | ×                         |
| /admin                     | $\checkmark$           | ×                     | ×           | ×                     | ×                     | ×            | ×                         |
| SOAP                       | $\checkmark$           | ×                     | ×           | ×                     | ×                     | $\checkmark$ | ×                         |

Note: 1Workflow uses SOAP to access the components.

**Note**: In order to progress a job from ALLOCATED to COMPLETED, a user requires the following roles: exchange\_user, planner, transact\_user, validate\_user and worker.

# **1 Exchange Product Configuration**

The **Products** configuration process allows you to define an **Exchange Product**. Multiple products can be created, each referencing a **GO Publisher Project** (.gpp) and a **GO Loader Project** (.glp) and (optionally) each reading and writing to a different database schema.

**Note**: In this instance, a **Product** refers to a configuration file that defines the way that data is published and imported using **GO Loader** and **GO Publisher**.

In turn, these **Products** are used when configuring **Exchange Policies** in the 1Exchange administration page (see "Exchange Policies" on the facing page).

**Note**: 1Exchange requires GO Loader Desktop v 1.8 and GO Publisher Desktop v 4.0.

**Note**: A set of GO Loader and GO Publisher *Products* can be configured at install time. Any additional products must be configured using this process.

Policy configuration will still need to be performed for these products (including any from the installation process), via the admin page (see "Managing Exchange Policies" on page 39).

In order to perform the product configuration, you will require the following:

- Feature Schema XSD
- GO Loader project (.glp)
- GO Publisher project (.gpp)
- (optional) Conflict resolution name mappings (.xml)

### Perform 1 Exchange Product Configuration

- 1. Open the relevant Command-Line Interpreter (e.g Windows PowerShell) within the .jar directory.
- Typejava -jar [Installation\_Filename] -o exchangeproduct
- 3. This will now install the relevant 1Exchange Products for your installation of 1SMS.

# **Exchange Policies**

An **Exchange Policy** specifies settings regarding the data that is extracted from and imported to the feature database schema. This could potentially be different for different job types, so multiple policies can be configured. And Exchange Policy is created in the 1Exchange Admin UI.

### **URL Locations**

The 1Exchange administration page is available at: <u>http://</u> [server]:7115/1exchange/admin/

The SOAP web service is located at: <u>http://</u> [server]:7115/soapview/ExchangeService?WSDL

The REST web service is located at: <u>http://[server]:[port]/restview/rest/</u>

**Note**: The ports used here are the default and you may have changed them during installation.

### **FME Server**

If using FME Server to convert data from the Oracle Database into any format and back again, each Exchange Policy will need to specify the FME Server instance and workspaces.

Using the 1Exchange admin UI you can input the parameters of your FME Server and Workspace An example set up is shown below:

| Policy Type:<br>O Snowflake<br>I FME   |                                            |
|----------------------------------------|--------------------------------------------|
| FME Server Url:                        | https:// <machine>:<port></port></machine> |
| FME Server Username:                   | admin                                      |
| FME Server Password:                   | •••••                                      |
| FME Server Extraction Workspace:       | repo/shape_extraction.fmw                  |
| FME Server Submission Workspace:       | repo/tab_submission.fmw                    |
| Automatically Grow Extents:            |                                            |
| Buffer Distance in metres (mandatory): | 0.1                                        |
| Geometry Columns to Use (optional):    |                                            |

Example parameters for an FME Exchange Policy

### GO Loader and GO Publisher

Each **Exchange Policy** references a GO Publisher and a GO Loader configuration that defines how the data is converted from the database into GML and back again. These configurations are called **Products** (see "1Exchange Product Configuration " on page 36).

**Note**: In this instance, a **Product** refers to a configuration file that defines the way that data is published and imported using **GO Loader** and **GO Publisher**.

An example of the implementation of multiple policies using **GO Loader** and **GO Publisher** would be where the **Exchange Policy** defines an optional buffer surrounding the job extents to bound the features extracted. This may be significantly different for different job types. Similarly, there could be multiple products exporting different feature classes and the Exchange policy sets up the mapping between job type and the features products used.

### **Managing Exchange Policies**

At least one Exchange policy must be configured using the administration interface to use 1Exchange and the 1Spatial Management Suite, however multiple policies can be configured.

The 1Exchange administration interface is accessed from: <u>http://[machine]</u>: [port]/1exchange/admin

**Note**: The port number is defined during installation, but by default this is set to 7115.

There are two different Exchange Policy types available:

- Snowflake
- FME Server

1Workflow administrators can configure which Exchange policy to use for each job type, via the Workflow admin page.

#### **Creating an Exchange Policy**

#### **CREATE AN EXCHANGE POLICY**

- 1. Navigate to the 1 Exchange Administration interface.
- 2. Click **T** and enter a name in the **Policy Name** field.

Click 💜 to confirm the policy name.

- 3. Enter the policy details (see "Snowflake Exchange Policy Parameters" below or FME Exchange Policy Parameters).
- 4. Click 💙 to save the policy.

#### SNOWFLAKE EXCHANGE POLICY PARAMETERS

| Parameter         | Description                                                                     | Typical<br>Value |
|-------------------|---------------------------------------------------------------------------------|------------------|
| Extraction Buffer | The distance by which to extend the extraction window when extracting features. | 0                |

| Parameter                  | Description                                                                                                    | Typical<br>Value |
|----------------------------|----------------------------------------------------------------------------------------------------|------------------|
|                            | This can be useful to ensure that an extract contains more data than in the originally provided geometry extent.                                                                                                    |                  |
| SRS                        | The SRS to be applied to the geometry when using a MBR or string of coordinates.<br>When passing in the geometry through the user interface, this OGC SRS name is used to construct a valid GML geometry so that the extraction process can extract the correct data.<br>This value is not used when calling the 1Exchange web service because the SRS name will already have been embedded in the GML geometry. For example, urn:ogc:def:crs:EPSG::4326. |                  |
| Extraction<br>Project      | A GO Publisher product registered during or after installation.<br>A list of available products is available for selection.                                                                                                    |                  |
| Submission<br>Project      | A GO Loader product registered during or after<br>installation.<br>A list of available products is available for selection.<br>When only one product is available, this is<br>automatically selected.                                                                                                    |                  |
| Extraction<br>Adaptor      | Adaptor to be applied to extracted features to convert<br>from GML to a different required format.<br>The parameters depend on each particular adaptor.<br>For example, the standard FME server adaptor<br>requires the URL, user name, and password for FME<br>server and the name of the extraction workspace.                                                                                                    |                  |
| Submission<br>Adaptor      | Adaptor to be applied to features before submission<br>to transform the returned data back into change only<br>GML 3.2 as expected by GO Loader.<br>If the returned updated data includes all the data for<br>the job, this process will also need to compare with<br>the originally delivered file to detect the differences<br>and generate a change-only GML file.                                                                                     |                  |
| Grow Extents<br>Buffer     | Applied when growing extents (see "Grow Extents" on page 45).                                                                                                    |                  |
| Grow Extents<br>Geometries | A list of geometry columns that are queried to find<br>intersecting features to use to grow the job extent<br>before buffering it (see "Grow Extents" on page 45).                                                                                                    |                  |

#### FME EXCHANGE POLICY PARAMETERS

| Parameter                                   | Description                                                                                                    | Typical Value                        |
|---------------------------------------------|----------------------------------------------------------------------------------------------------|--------------------------------------|
| FME Url                                     | The location of the FME server                                                                                                    | http://[hostname]:<br>[optionalport] |
| FME Username                                | The username associated with the FME Server                                                                                                    |                                      |
| FME Password                                | The password associated with the FME Server                                                                                                    |                                      |
| FME Extraction<br>Workbench                 | The repository and file location of the extraction workbench                                                                                                    | [MyRepository]/<br>[MyWorkspace.fmw] |
| FME<br>Submission<br>Workbench              | The repository and file location of the submission workbench                                                                                                    | [MyRepository]/<br>[MyWorkspace.fmw] |
| Automatically Gro                           | w Extents                                                                                                    |                                      |
| Buffer Distance<br>in metres<br>(mandatory) | Applied when growing extents (see "Grow Extents" on page 45).                                                                                                    |                                      |
| Geometry<br>Columns to Use<br>(optional)    | A list of geometry columns that are<br>queried to find intersecting features to use<br>to grow the job extent before buffering it<br>(see "Grow Extents" on page 45). |                                      |

#### Updating or Deleting an Exchange Policy

To update an Exchange policy, select an existing policy and modify the parameters as required (see "Snowflake Exchange Policy Parameters" on page 39).

To confirm your changes, click 💜.

**Note:** If you navigate away from the current policy (for example, by selecting another Exchange policy), you must confirm whether or not you want to discard or save your changes.

To delete an Exchange policy, select an existing Exchange policy, click and confirm the deletion when prompted.

#### **Copying an Exchange Policy**

To copy an Exchange policy, select an existing policy and click  $\square$  .

The name for the new Exchange policy is displayed. A default name consisting of a prefix Copy\_of\_and the name of the original Exchange policy is given.

With the exception of its name, the new policy will have the same attribute values as the original policy.

# Applying Adaptors to an Exchange Policy (GO Loader and GO Publisher)

An exchange policy can optionally specify Extraction and/or Submission adaptors. These will be applied to the data after each extraction and before each submission.

To use an *Extraction Adaptor*, select **Use Extraction Adaptor**. This is carried out within the 1Exchange Admin Policy configuration window.

One an Adaptor type has been selected, a list of available adaptors is displayed; by default this is the FME adaptor.

Select an adaptor from the list and the list of input parameters is displayed. In the case of the FME Adaptor, these are:

| Parameter             | Description                                                                                                    | Typical Value                                                                      |
|-----------------------|----------------------------------------------------------------------------------------------------|------------------------------------------------------------------------------------|
| FME Url               | The location of the FME server                                                                                                    | https:// <machine>:<port></port></machine>                                         |
| FMEusername           | The username for the FME server pointed to by FME Url                                                                                                    | N/a                                                                                |
| FME password          | The password for the FME server pointed to by FME Url                                                                                                    | N/a                                                                                |
| Workspace<br>name     | The name of the extraction/submission workspace.                                                                                                    | Including containing<br>repository (e.g. [repository]/<br>[extraction_workspace]). |
| Overwrite<br>features | If selected, the features.zip in<br>the job package will be replaced by<br>the file returned from FME Server.<br>If left un-checked, then the<br>features.zip remains<br>unchanged, with the file returned<br>from FME Server packaged as<br>adapted_features.zip.<br>Note: This option will only appear<br>on Extraction Adaptors. | Boolean                                                                            |

To use a *Submission Adaptor*, select **Use Submission Adaptor**, also located within the 1Exchange Admin Policy configuration window. A list of available adaptors is displayed.

Select an adaptor from the list and the list of input parameters is displayed.

If you are using the FME Adaptor, the list of parameters is the same as above, but the workspace will differ to the extraction workspace as it will be performing the reverse translation.

Additional adaptors can be added to 1Exchange as REST services. By default, 1Exchange includes a FME Server adaptor but other software can be used for converting data by implementing the REST service to invoke that software.

#### SETTING UP AN FME WORKSPACE FOR USE AS AN ADAPTOR

**Note**: Ensure that any translated files end up in the root directory of the zip created by the **Data Download service**.

There are number of requirements on the FME Workspace that are needed in order for an exchange adaptor to work.

1Exchange will call FME Server to run the Workspace and will provide a number of parameters:

| Parameter                  | Туре                   | Required | Description                                                                                                    |
|----------------------------|------------------------|----------|----------------------------------------------------------------------------------------------------|
| Extraction_File            | Filename<br>(Multiple) | Required | The GML 3.2.1 features file.                                                                                                |
| Job_Metadata_<br>File      | Filename<br>(Multiple) | Required | An XML file containing the job metadata                                                                                     |
| Validation_<br>Report_File | Filename<br>(Multiple) | Optional | A validation report generated by<br>1Integrate. Only supplied for child<br>jobs, or where pre-validation is<br>carried out. |

#### Extraction FME Workspace Published Parameters

The job metadata file and validation report can be ignored, or can be processed in the workspace as required.

The extraction workspace should carry out any required translation on the supplied GML 3.2.1 file and needs to output to a file which is returned to 1Exchange by FME Server. 1Exchange will package up the returned file into adapted\_features.zip.

| Parameter       | Туре                   | Required | Description                                                   |
|-----------------|------------------------|----------|---------------------------------------------------------------|
| Updates_File    | Filename<br>(Multiple) | Required | The edited file which the user uploaded through the Worklist. |
| Extraction_File | Filename<br>(Multiple) | Required | The original GML 3.2.1 features file.                         |

#### Submission FME Workspace Published Parameters

The submission workspace should carry out any required translations on the updates file to make it schema compatible with the original GML 3.2.1. It should then compare Updates\_File to Extraction\_File to determine the changes and then generate a **GML** change only file which is returned to 1Exchange.

Both the submission and extraction workspace must be published to FME Server with services: **Data Download** and **Job Submitter**.

#### **Policy Metadata**

To see all metadata for an Exchange policy, select the policy. A panel is displayed on the right-hand side showing the following attributes of the Exchange policy:

#### FME EXCHANGE POLICY METADATA

- Name Name for the Exchange policy
- Path URL for the Exchange policy
- Created by User who created the Exchange policy
- Created date Timestamp when the Exchange policy was created
- Policy buffer Distance by which to buffer the extraction window
- **Policy srs\_name** Default SRS for the Exchange policy
- Policy grow\_extents\_list
- Policy grow\_extents\_buffer
- Policy fme\_url
- Policy fme\_username
- Policy fme\_password
- Policy fme\_extraction\_workbench
- Policy fme\_submission\_workbench

#### SNOWFLAKE EXCHANGE POLICY METADATA

- Name Name for the Exchange policy
- Path URL for the Exchange policy
- Created by User who created the Exchange policy
- Created date Timestamp when the Exchange policy was created
- Policy go\_publisher\_project Name of the GoPublisher product
- Policy go\_loader\_project Name of the GoLoader product
- **Policy buffer** Distance by which to buffer the extraction window
- Policy srs\_name Default SRS for the Exchange policy

Some attributes are configurable, however others (such as the creation user name and timestamps) are assigned by the system.

To hide the metadata panel, click  $\mathfrak{D}$ . To display the metadata, re-select the Exchange policy.

#### **Grow Extents**

1Workflow can automatically grow the extent of a job. This is useful to ensure that enough data is extracted to allow all the features that are wholly or partially within the original area of interest to be safely edited and validated.

Often, validation rules require all the features that surround a feature to be available to perform the validation. To guarantee that a feature can be edited and validated, administrators usually require that jobs are automatically expanded to include all the features that surround those that are partially within the original area of interest. To achieve this, 1Workflow asks 1Exchange to query the base data for features to use to grow the job extent, and then adds a buffer to the result.

1Workflow contains a setting to indicate whether or not the original job extents should be grown automatically.

**Note**: Activating a job takes slightly longer if job extents are being grown.

For each Exchange policy, an administrator can define how the job extent should be grown. The Exchange policy in the administration page contains the following fields: • **Grow Extents Buffer** (mandatory) - Real with default value of 0.1, expressed in meters.

If a value is entered with a value lower than 0.1, it will automatically be set back to 0.1.

A buffer is always applied when growing extents. If no geometry columns are specified below, only the buffer will be applied to the original geometry.

• Grow Extents Geometries (optional) - Comma separated list of geometry columns that are queried to find intersecting features to use to grow the job extent before buffering it.

The format of this setting is [table\_name].[geometry\_name], for example LAND.GEOMETRY.WATER.POLY\_GEOM.

Any geometries (points or lines) from these geometry columns that intersect the boundary of the original job extent are used to grow the job extent to ensure enough data is available for editing and validation. Any holes in the resulting enlarged job extent are removed to ensure complete data.

**Note:** 1Plan and 1Edit will continue to display the original unexpanded area of interest (as this defines where the edits should be happening), however the enlarged extent is used when extracting data and identifying the data to use for validation.

Additional extraction rules are applied by 1Exchange as normal after identifying the initial set of target features using the enlarged extent (rules such as including additional features that are referenced by those within the extraction extent).

# **1 Plan Configuration**

Some post-installation configuration is required before 1 Plan can be used.

Please refer to the 1Spatial Management Suite Administration Guide for the following configuration instructions:

- Adding job metadata
- Adding map base layers
- Adding map overlays
- Configuring the Gazetteer

## **Initial Install**

If you are installing 1Plan for the first time, the following configurations must also be performed in the 1Plan administration page. If you are upgrading from a previous version, these steps are unnecessary.

**Note**: See the 1 Plan online help for further information on these tasks.

1. Set up the mandatory map parameters.

Within the **Map Parameters Configuration** page, define **Maximum map** extent and **Map projection**.

2. Set up at least one basemap.

Within **Map > Layers**, define a basemap.

3. Restart 1Plan from the Application Server Management Console.

1Plan will create a spatial index in the correct projection for the job extents using the parameters you entered.

# **Configuring Email Notifications**

1Workflow has the ability to send email notifications on job state changes and in the event of errors. An example email can be seen below:

From: integration@domain.com [mailto:integration@domain.com]

Sent: DATE TIME

To: Worker

Subject: [1Workflow] Info: Job 25 -> ACTIVATED

Job 25 (Digitise New Road) has transitioned from ALLOCATED to ACTIVATED.

Job is assigned to: Job Worker

You can access this job in 1SMS Worklist by clicking this link.

OPTIONAL: Table

**OPTIONAL:** Footer

In order to use this feature, you must first set up the User Messaging Email Driver and the Workflow Notification Properties within the Oracle Enterprise Manager page.

For more information about the configuration of email notifications, please see <u>Oracle documentation</u>.

**Note:** As well as configuring the workflow, the administrator will need to set up an E-Mail driver in the SOA Suite. This is documented further in <u>Oracle documentation</u>.

## **Notifications Settings**

The following setting are available in the Notifications tab of the 1Workflow Admin pages. For more information please refer to 1Workflow Administration.

| Setting                                                                                                    | Description                                                                                                    |  |  |
|----------------------------------------------------------------------------------------------------|----------------------------------------------------------------------------------------------------|--|--|
| Send email notifications                                                                                                    | Turn email notifications on.                                                                                                    |  |  |
| Notification Recipient Configuration                                                                                                 | Using the matrix, select which users<br>receive notification upon a job reaching<br>the relevant state or upon the<br>completion of an action. For more<br>information see "Notification Recipient<br>Configuration " on the facing page.                                              |  |  |
| Number of days before (-) or after (+) the<br>planned completion date to send the late job<br>alert as configured in the table above | Configure when a late email is sent:<br>before, after or on the planned<br>completion day. The planned completion<br>day is represented by "0" and the email<br>will always be sent at 00:00.                                                                                          |  |  |
| Notify an administrator on error                                                                                                    | Controls whether or not a named<br>administrator is emailed when a<br>workflow contains an error. When it is<br>switched on, the admin is prompted to<br>select the username of the administrator<br>from a dropdown box. The list is<br>populated by users in your LDAP<br>directory. |  |  |
| Notify the worker on error                                                                                                    | This setting controls whether or not the<br>Worker is sent an email to indicate that<br>an error has occurred with one of their                                                                                                    |  |  |

| Setting                                                                                 | Description                                                                                                    |  |
|-----------------------------------------------------------------------------------------|----------------------------------------------------------------------------------------------------|--|
|                                                                                         | jobs. If this occurs, it is likely to happen<br>after they have submitted a job and it<br>may be useful to record that the issue<br>has been handled by the administrator. |  |
| Include a footer in all email notification                                              | You also configure emails to include a<br>Notification Footer with fully<br>customisable HTML.                                                                             |  |
|                                                                                         | <b>Note</b> : There is a maximum 4000 character limit for the HTML appended to notification emails.                                                                        |  |
| Include a tabular representation of the current job metadata in all email notifications | This can be turned on to include job<br>metadata as a table of values after an<br>email, but above the footer.                                                             |  |

## **Notification Recipient Configuration**

The notification recipient configuration matrix allows for the selection of multiple users and job states or actions.

#### 7 Configuration

| Notification recipient configuration |        |         |              |                  |                     |  |
|--------------------------------------|--------|---------|--------------|------------------|---------------------|--|
| State Change                         | Worker | Planner | Worker Group | Embargo Reviewer | Quarantine Reviewer |  |
| Allocated                            |        |         |              |                  |                     |  |
| Activated                            |        |         |              |                  |                     |  |
| Prepared                             |        |         |              |                  |                     |  |
| Downloaded                           |        |         |              |                  |                     |  |
| Uploaded                             |        |         |              |                  |                     |  |
| Committed                            |        |         |              |                  |                     |  |
| Completed                            |        |         |              |                  |                     |  |
| Validation Failure                   |        |         |              |                  |                     |  |
| Conflict<br>Resolution               |        |         |              |                  |                     |  |
| Revoked                              |        |         |              |                  |                     |  |
| Relinquished                         |        |         |              |                  |                     |  |
| Abandoned                            |        |         |              |                  |                     |  |
| Failed                               |        |         |              |                  |                     |  |
| Quarantined                          |        |         |              |                  |                     |  |
| Quarantine<br>Correction             |        |         |              |                  |                     |  |
| Approved                             |        |         |              |                  |                     |  |
| Corrections<br>Required              |        |         |              |                  |                     |  |
| Discarded                            |        |         |              |                  |                     |  |
| Embargoed                            |        |         |              |                  |                     |  |
| Late Completion<br>Alert             |        |         |              |                  |                     |  |

Notifications Configuration

# 8 Testing the Installation

**Note**: Empty your browser cache before testing your installation.

# **Testing the 1Exchange Installation**

**Note**: Empty your browser cache before testing your installation.

1Exchange can be accessed through the following sites:

- User Interface: <a href="http://[machine]:[service\_port]/1exchange">http://[machine]:[service\_port]/1exchange</a>
- Administration: http://[machine]:[service\_port]/1exchange/admin

**Note**: Use the port number specified during installation, by default this is 7115.

If you need to access the 1Exchange Web Services API, then the WSDL document can be found at:

http://[machine]:[service\_port]/soapview/ExchangeService?WSDL

## Testing the 1Integrate Installation

**Note**: Empty your browser cache before testing your installation.

1Integrate can be accessed through the following site: http://[machine]:[service\_port]/1Integrate

**Note**: Use the port number specified during installation, by default this is 7004.

To verify the Engine installations, click the **Admin** tab and check that the Grid Topology matches the number of interfaces and Engines installed.

## **Testing the 1Plan Installation**

**Note**: Empty your browser cache before testing your installation.

1 Plan can be accessed through the following sites:

- User Interface: <u>http://[machine]:[service\_port]/1plan</u>
- Administration: <u>http://[machine]:[service\_port]/1plan/admin</u>

**Note**: Use the port number specified during installation, by default this is 7112.

If you need to access the 1Plan Web Services API, then the WSDL document can be found at:

http://[machine]:[service\_port]/pcs/JobSoapService?WSDL

# **Testing the 1Transact Installation**

**Note**: Empty your browser cache before testing your installation.

1Transact can be accessed through the following site: <a href="http://[machine]:[service\_port]/1transact">http://[machine]:[service\_port]/1transact</a>

**Note**: Use the port number specified during installation, by default this is 7007.

If you need to access the 1Transact Web Services API, then the WSDL document can be found at:

http://[machine]:[service\_port]/ms-transact-soapview/TransactService?WSDL

# **Testing the 1Workflow Installation**

**Note**: Empty your browser cache before testing your installation.

1Workflow can be accessed through the following sites:

- User Interface: <a href="http://[machine]:[service\_port]/1sms">http://[machine]:[service\_port]/1sms</a>
- Administration: http://[machine]:[service\_port]/1sms/admin

**Note**: Use the port number specified during installation, by default this is 7122.

If you need to access the 1Workflow Web Services API, then the WSDL document can be found at:

http://[machine]:[service\_port]/wf/WorkflowConfigSoapService?WSDL

9 Upgrading an Installation

**Note**: Before performing an upgrade to an existing installation, ensure **all sessions are stopped** and perform a **backup** of your repository.

**Note:** These instructions apply when upgrading from one version to the immediately subsequent release only (e.g. from 1.1 to 1.2). If you are performing an upgrade from any older version, please consult your release notes or contact 1Spatial Support.

#### UPGRADE AN INSTALLATION

Upgrading an installation on WildFly consists of the following steps:

- 1. Stop the existing Domain.
- 2. Unpack the new release.
- 3. Copy your existing **config.json** file and place it next to the installer for your new version of 1SMS.
- 4. Run the Domain creation and carry out the installation as detailed in this installation guide.

10 Uninstalling 1SMS

The process for uninstalling the 1SMS is similar to installation.

### **Uninstallation of Products**

- 1. Open the relevant Command-Line Interpreter (e.g Windows PowerShell) within the .jar directory.
- 2. Typejava -jar [Installation\_Filename] -o uninstall

**Warning**: If you specified a file path when installing the domain you will need to type – f followed by the directory or full path you defined when performing an uninstallation.

**Note**: If you wish to uninstall one component at a time, rather than the entire suite, enter the name of the product(s) you wish to uninstall. You will need to call the product list by typing *-p* e.g: *-o uninstall -p transact*. Multiple products can be entered in sequence if required. The product elements corresponding to the product for uninstallation are:

- 1Exchange= exchange
- 1Plan=plan
- 1Transact=transact
- 1WorkflowWorklist=workflow-worklist
- 1Integrate=1Integrate
- 1Integrate Engines=1Integrate-queue
- 3. This should now uninstall the suite of 1SMS products.